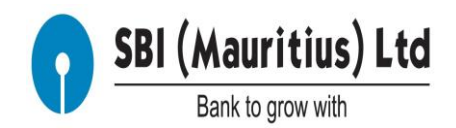

## Step by Step Procedure for Resetting Login Password by the User when the user has been disabled after 3 unsuccessful attempts.

Notes: This document helps the customers to Reset 'Login password' on their own, in case they have made 3 unsuccessful attempts in inputting correct 'Login Password' and has been disabled for accessing Internet Banking.

Note: After successfully Resetting the password on their own, customers will still remain disabled for access. The customer will be enabled, for security reasons, only after a written request is submitted at the Branch for enabling user id.

Step 1: This is an example of the message a user receives after 1st unsuccessful attempt in inputting wrong password.

'You have made 1 unsuccessful attempt(s). The maximum retry attempts allowed for this access mode are 3. If 3 is exceeded, then you be disabled to use the access mode.'

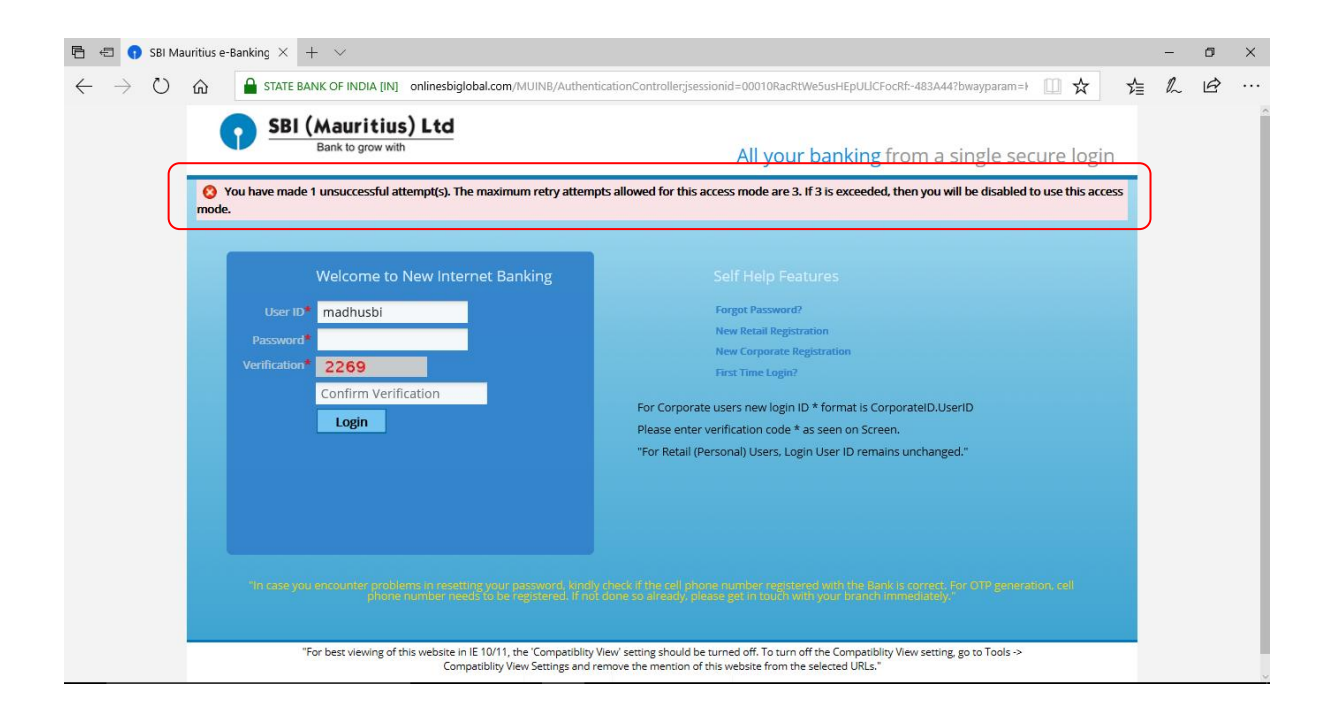

Step 2: This is an example of the message the user receives after 2nd unsuccessful attempt of inputting wrong password.

'You have made 2 unsuccessful attempt(s). The maximum retry attempts allowed for this access mode are 3. If 3 is exceeded, then you be disabled to use the access mode.'

| 🖥 🖅 🗰 Start | ) SBI Mauritius e-Banking $	imes$ + $	imes$                                                                            |                                                                                                    | - | ٥ | × |
|-------------|----------------------------------------------------------------------------------------------------|----------------------------------------------------------------------------------------------------|---|---|---|
|             | SBI (Mauritius) Ltd     Bank to grow with     SP you have made 2 unsuccessful attempt(s). The maximum retry attemptoe. | th:cationControllergsessionid=0001WOD-U3TqxBaUaSWboa1JgD:-483A44?bwayparam                                                                                                    |   | ß |   |
|             | Welcome to New Internet Banking         User ID       madhusbi         Password                                        | Self Help Features<br>Forget Password?<br>New Real Registration<br>New Corporate Registration<br>First Time Login?<br>For Corporate users new login ID * format is CorporateID.UserID<br>Please enter verification code * as seen on Screen.<br>*For Retail (Personal) Users, Login User ID remains unchanged.* |   |   |   |

Step 3: This is an example of the message the customer receives after 3<sup>rd</sup> unsuccessful attempt of inputting wrong password.

"The maximum retry attempts for the access mode is exceeded. The usage of the access mode is being disabled. Contact the bank for further information. Max Retry attempts (3)'

| <ul> <li></li></ul>                                                                                                    | 🖹 🖅 🌖 SBI Mau                            | uritius e-Banking 🛛 🗙       | x + ∨                                                                                  |                                                                                                    |   | -  | ٥ | × |
|----------------------------------------------------------------------------------------------------|------------------------------------------|-----------------------------|----------------------------------------------------------------------------------------|----------------------------------------------------------------------------------------------------|---|----|---|---|
|                                                                                                    | $C \   \leftarrow \   \rightarrow \   O$ | රා 🔒 STAT                   | E BANK OF INDIA [IN] onlinesbiglobal.com/MUINB/Authenti                                | cationController;jsessionid=0001xHW_Nrtu6dQ4XGgVqmNaNIK:-483A44?bwayparan 🔟 🛧                                                                                                    | ృ | l~ | ß |   |
| The maximum retry attempts for the access mode is exceeded. The usage of the access mode is being disabled. Contact the bank for further information. Max. Retry Attempts: [3]          Welcome to New Internet Banking       Self Help Features         User 10 machinash       Grigot Password?         Verification       1351         Confirm Verification       Grigot Password?         Tor Corporate Registration       Rev Corporate Registration         Confirm Verification       For Corporate users new login 10 ± format is CorporateID.UserID         Please enter verification code * as seen on Screen.       For Retail (Personal) Users, Login User ID remains unchanged. | C                                        | <b>9</b> <u>SE</u>          | BI (Mauritius) Ltd<br>Bank to grow with                                                | All your banking from a single secure login                                                                                                    |   |    |   | ^ |
| Welcome to New Internet Banking       Self Help Features         User ID* madhusbi       Forgot Password?         Password*       Self Help Features         Verification*       1351         Confirm Verification       For Corporate Users new login ID * format is CorporateID.UserID         Login       For Corporate users new login ID * format is CorporateID.UserID         Please enter verification code * as seen on Screen.       "for Retail (Personal) Users, Login User ID remains unchanged."                                                                                                    |                                          | O The maximum Attempts: [3] | um retry attempts for the access mode is exceeded. The us                              | age of the access mode is being disabled. Contact the bank for further information. Max. Retry                                                                                                    |   |    |   |   |
|                                                                                                    |                                          | Use<br>Passw<br>Venificat   | Welcome to New Internet Banking rttp* madhusbi ord and 1351 Confirm Verification Login | Self Help Features<br>Forget Password?<br>Mew Retail Registration<br>Mew Corporate gastration<br>Time Login?<br>Or Corporate users new login ID * format is CorporateID.UserID<br>Passe enter verification code * as seen on Screen.<br>*For Retail (Personal) Users, Login User ID remains unchanged.* |   |    |   |   |

Step 4: The user can now access 'Reset Password' Menu on online banking portal. When the login page is accessed, there are Self-help features on the right hand side of the screen. Click 'Forgot Password' Menu.

| SBI (Mauritius) Ltd                                                         |                                                                                                    |  |  |
|-----------------------------------------------------------------------------|----------------------------------------------------------------------------------------------------|--|--|
| Bank to grow with                                                           | All your banking from a single secure login                                                                                                    |  |  |
| Welcome to New Internet E                                                   | Self Help Features Forgot Password?                                                                                                    |  |  |
| Password                                                                    | New Retail Registration<br>New Corporate Registration                                                                                                    |  |  |
| Verification* 7333                                                          | First Time Login?                                                                                                    |  |  |
| Confirm Verification                                                        | For Corporate users new login ID * format is CorporateID.UserID                                                                                                    |  |  |
| Login                                                                       | Please enter verification code * as seen on Screen.                                                                                                    |  |  |
|                                                                             | "For Retail (Personal) Users, Login User ID remains unchanged."                                                                                                    |  |  |
| Thi asse you encounter problems in reserving you<br>plane number needs to b |                                                                                                    |  |  |
| "For best viewing of this website in IE 10/1<br>Compatibility               | l, the 'Compatibility View' setting should be turned off. To turn off the Compatibility View setting, go to Tools -><br>View Settings and remove the mention of this website from the selected URLs." |  |  |
|                                                                             | Privacy Policy Terms & Conditions Disclaimer                                                                                                    |  |  |

Step 5: This will take the customer to the next screen, where the user will have to input 'user id', followed by retyping the verification code generated and displayed on the screen as below.

| $\leftrightarrow$ $\rightarrow$ $\mho$ $rac{1}{2}$ | STATE BANK OF INDIA [IN] onlinesbiglobal.                               | com/MUINB/AuthenticationController?FORMSGROUP_ID_=Authenti | icationFG&_START_TRAN_FLAG_=Y8 🔟 📩          | 1= L     | È |  |
|----------------------------------------------------|-------------------------------------------------------------------------|------------------------------------------------------------|---------------------------------------------|----------|---|--|
|                                                    | SBI (Mauritius) Ltd         All your banking from a single secure login |                                                            |                                             |          |   |  |
|                                                    | User Details<br>Enter Your Details                                      |                                                            |                                             |          |   |  |
|                                                    |                                                                         | User ID* madhusbi<br>4861 U<br>Verification Code:* 4861 ×  | Input the Verification code as shown above. | Click to |   |  |
|                                                    |                                                                         |                                                            | Continue                                    |          |   |  |
|                                                    |                                                                         | Privacy Policy   Terms & Conditions   Disclaimer           |                                             |          |   |  |

Step 6: The user will now receive a 'One Time Pass Code or Password' (OTP) Message on Registered Mobile number as below

"

| ant, E 🖬 📼 🙎                                                                                                    | 0B/s 🕑 🤶 🔲 4:56 am     |
|----------------------------------------------------------------------------------------------------|------------------------|
| ← SBI                                                                                                    | •••                    |
|                                                                                                    | More                   |
| successfully with the successfully with the | ith reference          |
| 2017/10/18                                                                                                    | 4:48 am                |
| One time pass<br>setting your pa<br>2882                                                                                                    | word for<br>assword is |
| 4:54 a                                                                                                    | am                     |
| + Y                                                                                                    |                        |

Step 7: In this screen, the user can input the 'One Time Pass Code (OTP)' received on Registered Mobile number, followed by retyping the verification code generated and displayed on the screen.

|                                                                                                    | 🖻 🕫 🗄 SBI Mauritius - Bank to Grov 👔 SBI Mauritius e-Banking: Int 🚺 SBI Mauritius e-Banking: Us 🚺 SBI Mauritius e-Banking X 🕂 + |                                 | -               | ٥ | × |
|----------------------------------------------------------------------------------------------------|----------------------------------------------------------------------------------------------------|---------------------------------|-----------------|---|---|
| Stitlearitius) Ltd   All your banking from a single secure login   User Authentication Details     Input the OTP received on     registered Mobile Number     One Time Password (OTP)*     Urerification Code*     1926     1926     1926     1926     1926     1926     1926     1926     1926     1926     1926     1926     1926     1926     1928     1928     1928     1928     1928     1928     1928     1928     1928     1928     1928     1928     1928     1928     1928     1928     1928     1928     1928     1928 | C -> O In State BANK OF INDIA [IN] onlinesbiglobal.com/MUINB/AuthenticationController; sessionid=0001SIKEfLLZuO_QZvbJ_1bAWq     | q:-90HCGB?bwayparam= 🔟 🕁        | 1 h             | È |   |
| User Authentication Details                                                                                                    | SBI (Mauritius) Ltd<br>Bank to grow with All your banking from                                                                  | m a single secure login         |                 |   |   |
| Verification Code* 9126 9126 Code as shown above Click to continue Continue Continue                                                                                                    | User Authentication Details                                                                                                    | rification                      |                 |   |   |
|                                                                                                    | 9126 OU Code as s<br>Verification Code:* 9126 ×                                                                                 | shown above<br>Clic<br>continue | ck to<br>ntinue |   |   |
|                                                                                                    |                                                                                                    |                                 |                 |   |   |

Step 8: The user will be taken to this screen, which has password policy related information. It also gives the user option of Changing both 'Sign on Password' and 'Transaction Password' or selecting any one of them.

| 🖶 🖅 🖂 SBI Mauritius - Bank                     | k to Grox   🟮 SBI Mauritius e-Banking: Int   🏮 SBI Mauritius e-Banking: Us 🜖 SBI Mauritius e-Banking 🗙 🕂 🗸                                                                                                    |                                | - 0                        | × |
|------------------------------------------------|----------------------------------------------------------------------------------------------------|--------------------------------|----------------------------|---|
| $\leftarrow$ $\rightarrow$ O $\textcircled{a}$ | 🔒 STATE BANK OF INDIA [IN] onlinesbiglobal.com/MUINB/AuthenticationController;isessionid=0001SIKEfLLZuO_QZvhJ_1bAWqq:-90HCGB?bwayparam= 📗 🛠                                                                                                    | ∑                              | h e                        |   |
| Cł<br>I=                                       | SBI (Mauritius) Ltd<br>Bank to grow with<br>hange Passwords<br>Pessword Policy                                                                                                    |                                |                            | ~ |
| Pass<br>1.A<br>2.C<br>3.C<br>4.A<br>5.S<br>6.Y | swords must meet the following requirements.<br>Atleast 6 characters in length.<br>Does not contain all or part of the Username.<br>Contain atleast 1 English lowercase characters (a through z).<br>Atleast one of these should be a special character. \$#\@\&\<br>Spaces are not allowed in the password.<br>Your new password cannot be the same as any of your previous 3 passwords. |                                |                            |   |
|                                                | I want to Change* Both -                                                                                                    |                                |                            |   |
| Si                                             | New Password*                                                                                                    |                                |                            |   |
| Tr                                             | Transaction Password  New Password*  Reset password to make transactions                                                                                                    | Click on<br>after se<br>passwo | submit<br>tting the<br>rds |   |
|                                                | Submit                                                                                                    |                                |                            |   |

Step 9: In case the customer wants to change the 'Sign on Password' only, then the user can select the same menu on the drop down menu as below.

| $\Leftrightarrow \ \ominus \ \bigcirc \ \Leftrightarrow$ | STATE BANK OF INDIA [IN] onlinesbiglobal.com/MUINB/Authentication                                                                                                    | onControllerjsessionid=0001CG6hpnzqcT5oTVAnkfW98f5:1TIHVPQQST?bwaypar 🛄 📩                                                         | ź | h | \$ |
|----------------------------------------------------------|----------------------------------------------------------------------------------------------------|----------------------------------------------------------------------------------------------------|---|---|----|
|                                                          | SBI (Mauritius) Ltd<br>Bank to grow with                                                                                                    | All your banking from a single secure login                                                                                       |   |   |    |
| C                                                        | Change Passwords                                                                                                    |                                                                                                    |   |   |    |
|                                                          | Password Policy                                                                                                    |                                                                                                    |   |   |    |
| Pa<br>1.                                                 | asswords must meet the following requirements.<br>. Atleast 6 characters in length.                                                                                                    |                                                                                                    |   |   |    |
| 2.                                                       | . Does not contain all or part of the Username.<br>. Contain atleast 1 English lowercase characters (a through z).                                                                      | not contain all or part of the Username. Option to choose in atleast 1 English lowercase characters (a through z). which password |   |   |    |
| 4.<br>5.<br>6                                            | , Atleast one of these should be a special character. \$#∿@\&%<br>. Spaces are not allowed in the password.<br>. Your new password cannot be the same as any of your previous 3 passwor | you want to reset                                                                                                    |   |   |    |
| -                                                        | I want to Change*                                                                                                    | Both X -                                                                                                    |   |   |    |
| -                                                        | Signon Password                                                                                                    | Both<br>Signon Password                                                                                                    |   |   |    |
|                                                          | New Password*                                                                                                    | Transaction Password                                                                                                    |   |   |    |
|                                                          | Retype New Password*                                                                                                    |                                                                                                    |   |   |    |
|                                                          | Transaction Password                                                                                                    |                                                                                                    |   |   |    |
|                                                          | New Password*                                                                                                    |                                                                                                    |   |   |    |
|                                                          | Retype New Password*                                                                                                    |                                                                                                    |   |   |    |
|                                                          |                                                                                                    | Submit                                                                                                    |   |   |    |

Step 10: In this screen, the customer will be inputting new 'Sign on' Password twice against "New Password' Menu and 'Retype Sign on Password' Menu. Please follow the password rules as given in the page and let it be as strong and rememberable by users (but not guessable by others) as possible.

| $\leftrightarrow$ $ m O$ $ m \rangle$ | STATE BANK OF INDIA [IN] onlinesbiglobal.com/MUINB/AuthenticationControllerjsess                                                                                                    | ionid=0001SIKEfLLZuO_QZvhJ_1bAWqq:-90HCGB?bv                                                                                                    | vayparam= 🛄 🛧 🍃 🏠 🖒 …                                |
|---------------------------------------|----------------------------------------------------------------------------------------------------|----------------------------------------------------------------------------------------------------|------------------------------------------------------|
|                                       | SBI (Mauritius) Ltd<br>Bank to grow with                                                                                                    | All your banking from a single                                                                                                    | e secure login                                       |
|                                       | Change Passwords                                                                                                    | Virtual kaybaard                                                                                                    |                                                      |
|                                       | Password Policy                                                                                                    | Virtual Reyboard                                                                                                    |                                                      |
|                                       | Passwords must meet the following requirements.<br>1. Atleast 6 characters in length.<br>2. Does not contain all or part of the Username.<br>3. Contain atleast 1 English lowercase characters (a through z).<br>4. Atleast one of these should be a special character. \$#^@1&M<br>5. Spaces are not allowed in the password.<br>6. Your new password cannot be the same as any of your previous 3 passwords.<br>I want to Change* Signon Password<br>Signon Password<br>New Password* | Virtuel Keyboard (rd entering password only) x<br>a A + 3 + 1 + 1<br>3 7 , 0 7 / 4 < 5<br>5 ( 0 8 4 + 5 ( 1 + 1 + 1 + 1 + 1 + 1 + 1 + 1 + 1 + 1 | Password Indicator as whether<br>it is strong or not |
|                                       | Retype New Password*                                                                                                    |                                                                                                    | Submit                                               |
|                                       | Privacy Policy   Terms & Conditio                                                                                                    | Input the new password                                                                                                    |                                                      |
|                                       |                                                                                                    |                                                                                                    | Click on Submit to confirm                           |

Page **6** of **10** 

Step11: The user will receive a message advising that the Password is changed successfully as below

| $\leftrightarrow$ $ m \circ$ $ m \circ$ $ m \circ$ | STATE BANK OF INDIA [IN] onlinesbiglobal.com/MU                                                    | INB/Finaclejsessionid=0001SIKEftLZuO_QZvhJ_1bAWqq:-90HCGB?bwayparam=dsZRhXC62%2FCf                 | ∱≣ | h | È |  |
|----------------------------------------------------|----------------------------------------------------------------------------------------------------|----------------------------------------------------------------------------------------------------|----|---|---|--|
|                                                    | SBI (Mauritius) Ltd<br>Bank to grow with                                                           | All your banking from a single secure login                                                        |    |   |   |  |
| SE                                                 | ECURITY TIPS : PLEASE CLOSE THIS WINDOW.THIS WILL ENSURE THAT ANY INFORMA                          | NTION THAT IS CACHED(STORED) ON YOUR BROWSER IS ERASED AND WILL NOT ALLOW OTHERS TO VIEW IT LATER. |    |   |   |  |
|                                                    | The password is changed successfully.                                                              |                                                                                                    |    |   |   |  |
|                                                    | The application will give<br>user a message that the<br>password has been<br>changed successfully. | Privacy Policy   Terms & Conditions   Disclaimer                                                   |    |   |   |  |

Step 12: The user will also receive a SMS Message on the Registered Mobile Number as below to doubly confirm that the password has been changed successfully. In case the user has not changed the Password, then immediately alert your Branch or send a mail to <u>customercare@sbimauritius.com</u> or contact the Branch.

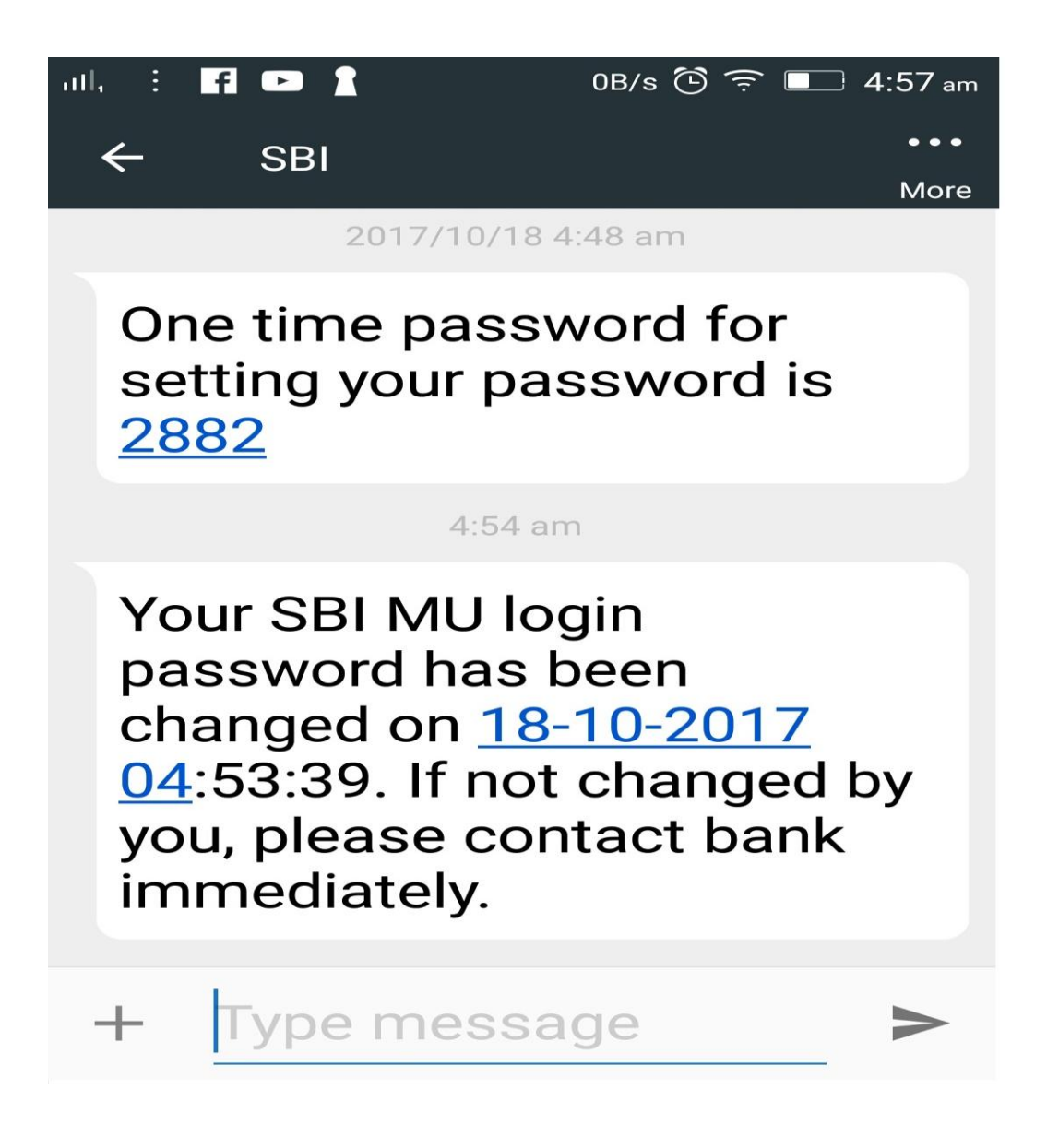

Step 13: Though the 'Login Password' is set successfully, the user is still 'Disabled for access' for security reasons. If the user still tries to access, there will be a a message as below:

'Userid is disabled. Please contact bank for more details'

| 🖶 🖶 🌒 SBI MAURITUS e-Banking: S 📄 SBI Mauritius - Bank to Grov 🌖 SBI Mauritius e                             | e-Banking X + V                                                                                                    | -    | ٥ | × |
|----------------------------------------------------------------------------------------------------|----------------------------------------------------------------------------------------------------|------|---|---|
| <ul> <li></li></ul>                                                                                          | henticationControllerjsessionid=0001yYgc59e6n9llwM-a-w3vnlF-884E4N7bwayparam=e/                                                                                                    | I h~ | Ŕ |   |
| Welcome to New Internet Banking<br>User ID madhusbi<br>Password<br>Verification<br>Login                     | Self Help Features<br>Forgot Password?<br>New Retail Registration<br>New Corporate Registration<br>First Time Login?<br>For Corporate users new login ID * format is CorporateiD.UserID<br>Please enter verification code * as seen on Screen.<br>"For Retail (Personal) Users, Login User ID remains unchanged." |      |   |   |
| Thi case you encounter problems () researing your personnel ()<br>shane aunitier reader to be registered. I  | ndly sted: if the cell phone number registerize with the bank is connect, por 019 generation, cell<br>Inst some so all deay, place gir in tabler with your kranch immediately.                                                                                                    |      |   |   |
| "For best viewing of this website in IE 10/11, the 'Compatib<br>Compatibility View's Settings a<br>Privacy F | oliny Wew' setting should be turned off. To turn off the Compatibility Wew setting, go to Tools ≫<br>and remove the mention of this vesible from the selected URLs,"<br>Policy Terms & Conditions Disclaimer                                                                                                    |      |   |   |

Step 14; The customer is advised to visit the Branch and submit an application in the standard format as below for enabling him to access.

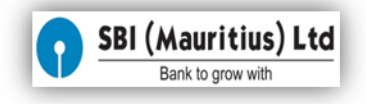

## **INTERNET BANKING RETAIL USER ACTIVATION FORM**

| USERID:                                                                                                    | Branch                                                                                                    |
|----------------------------------------------------------------------------------------------------|----------------------------------------------------------------------------------------------------|
| Account Number:                                                                                                    | Date:                                                                                                    |
| CustomerName:                                                                                                    |                                                                                                    |
| Customer's Mobile Number:                                                                                                    |                                                                                                    |
| Kindly activate Login/ Transaction passw<br>mentioned user id for the following reaso                                                             | vord for Internet banking of the above                                                                                |
| <ul> <li>New User</li> <li>Input of wrong password for more</li> <li>Not accessed for more than 180 of</li> <li>Other (Please specify)</li> </ul> | e than 3 times<br>days                                                                                                |
|                                                                                                    |                                                                                                    |
| (Note: Limit for retail user is USD 15,000                                                                                                    | )/- per day)                                                                                                    |
| Yours faithfully,                                                                                                    |                                                                                                    |
|                                                                                                    |                                                                                                    |
| (Customer Signature)                                                                                                    |                                                                                                    |
| FOR BANK USE ONLY                                                                                                    | Branch Authorisation                                                                                                  |
| The Customer Signature for activating<br>important mandate. Customer's sign<br>recorded in SVS our CBS System be<br>activating INB.               | g Login/Transaction Password is an<br>ature has been verified with the signature<br>fore sending request to Admin for |
| Checked By:                                                                                                    | Verified by                                                                                                    |
| Date://                                                                                                    | Date://                                                                                                    |